## 『RCDD 資格更新について』

## (1).RCDD 資格有効期限と CEC 単位及びカンファレンスクレジット単位:

1-1.RCDD 資格の有効期限は、RCDD 資格試験を合格した年を基準として3年間です。 1-2.RCDD 資格の更新に必要な単位数は、3年の有効期限において45CEC 単位と1

カンファレンスクレジット単位(BICSIカンファレンスに参加して得られる単位) を取得することが義務付けられています。

1-3.BICSI カンファレンスに関する CEC 単位とカンファレンスクレジットの関係は、 次の通りです。

| 1つのカンファレンス開催に | CEC 単位数 | ファレンスクレジット単位数 |
|---------------|---------|---------------|
| おける講演の合計時間    |         |               |
| 1~5時間         | 1~5     | 0             |
| 6時間           | 6       | 0.5           |
| 12 時間以上       | 12~     | 1             |

## (2).CEC の取得/申請方法:

- 2-1.BICSI が主催するセミナ、カンファレンス、web トレーニング等を受講すること によって、CEC 単位を取得することが出来ます。この場合、主催者である BICSI が用意した書類に基づき、CEC 単位の申請を行います。
- 2-2.BICSI 米国本部から CEC 単位数を事前に取得した BICSI 以外の企業が主催する セミナを受講することによって、CEC を取得することが出来ます。この場合、 主催者である企業が用意した書類(セミナ受講完了証)を添付して、CEC 単位 の申請を行います。
- 2-3. BICSI 米国本部から CEC 単位数を事前に取得していない BICSI 以外の企業が主 催するセミナを受講し、CEC を取得することが出来ます。この場合、主催者で ある企業はセミナ内容、使用した教材、講師名、場所、実施日時等の情報を揃え て、自分が主催するセミナの CEC 認定を BICSI 米国本部に申請する必要がありま す。受講者は主催者からその認定された情報(主催社名、コース名、認定 CEC 数、 講師名、実施場所、日時など)を入手し、受講修了証書の写しを添えて、BICSI 本部に申請することになります。

2-4.上述の CEC 申請に必要な書類は、以下の手順で入手できます。

①BICSI 米国本部 web(https//www.bicsi.org/)をクリック、

②「Credentials & Exams」ボタン内にある「CEC Information 」をクリック、
③次に、「BICSI Continuing Education Credits(CECs)」画面が現われ、このページ内に各種 CEC 申請用紙があり、ダウンロードできます。

- 2-5.各種イベント(セミナ、カンファレンス、web トレーニング等)に参加して取得 した CEC 単位の申請先(送付先)は、RCDD ご本人が BICSI 米国本部の Credentialing 部門に申請/送付してください。但し、BICSI 日本支部主催イベン トの場合は、例外的に BICSI 日本支部が CEC 単位の申請を代行いたします。
- (3).RCDD 更新に関する書類:

RCDD 資格有効期限の最終となる年に、BICSI 米国本部から RCDD 資格更新の案内レターが届きます。その案内に沿って、RCDD 更新書類(RCDD Renewal Application)と更新費用を BICSI 米国本部に送付してください。

## (4).CEC 単位の管理について:

CEC 単位の取得数や RCDD 資格の有効期限等の情報は、以下の手順で入手できます。 ①BICSI 米国本部 web(https//www.bicsi.org/)をクリック、

- ⑦「Member Community」ボタン内にある「Members Only Resources」ボタンをクリック、
- ③「BICSI Account Login」画面が現われ、「Login」(BICSI 会員番号を入力)と 「Password」を入力、
- ④新たな画面が現われ、「Current CEC Transcript」ボタン、あるいは「Historical CEC Transcripts」ボタンをクリックして、CEC 取得状況や BICSI 資格の有効期限等の情報を確認できます。

(5).お願い事項:

- 5-1.CEC 単位数や RCDD 資格有効期限等は、個人情報となります。RCDD 資格者各 位の責任においてこれらの情報を管理していただき、CEC 取得計画や資格の更新 を行ってください。
- 5-2.会員様(RCDDの方も含め)のBICSI登録データ(email アドレス、住所、etc) が変更となった場合は、会員様ご自身でBICSI米国本部のwebにて、その修正を 行ってください。この修正を行いませんと、BICSI米国本部からの送付される RCDD資格更新の案内レターやメールを受け取ることが出来なくなります。 BICSI登録データを変更する手順は次の通りです。

①BICSI 米国本部 web(https//www.bicsi.org/)をクリック、

Member Community」ボタン内にある「Members Only Resources」ボタンをクリック、

- ③「BICSI Account Login」画面が現われ、「Login」(BICSI 会員番号を入力)と「Password」を入力、
- ③ 新たな画面が現われ、「View/Modify Profile」ボタンをクリックして、住所やメー ルアドレス等を変更してください

以上